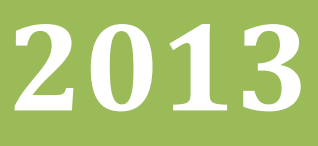

# Manual de Gestão do Patrimônio Municipal Volume III

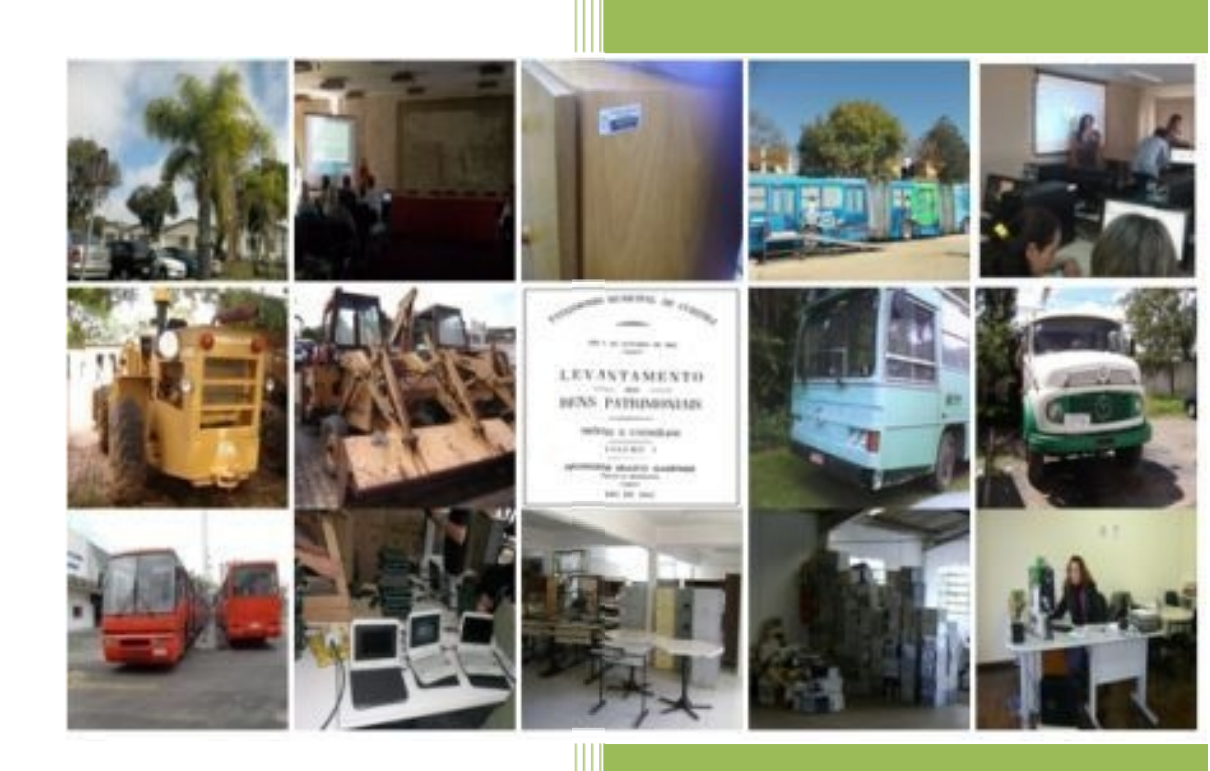

Manual de Utilização do SGP Módulo Bens Móveis Web

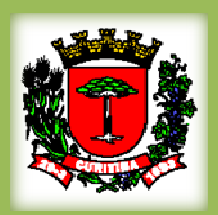

Prefeitura Municipal de Curitiba

Bens Móveis Versão 7.2 01/05/2013

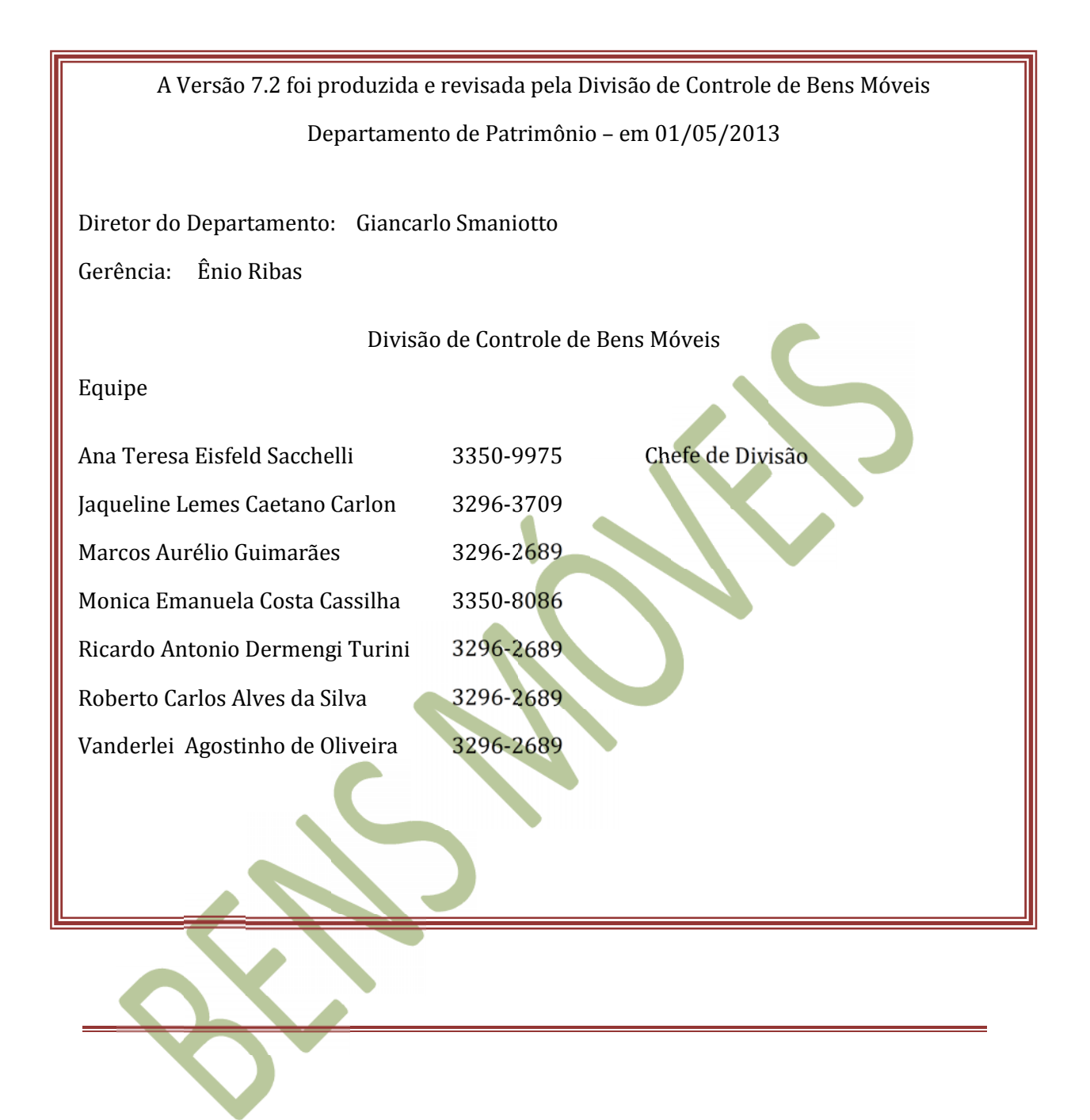

#### ÍNDICE

| 1. APRESENTAÇÃO                               | 04 |
|-----------------------------------------------|----|
| 2. SISTEMA DE GESTÃO PATRIMONIAL – MÓDULO WEB | 05 |
| 2.1. Acessando o módulo Bens Móveis - WEB     | 06 |
| 2.2 Cadastro de Bens em reparo                | 08 |
| 2.3 Movimentação                              | 10 |
| 2.3.1 Movimentação de Bens                    | 11 |
| 2.3.2 Movimentação de Bens por Setor          | 12 |
| 2.3.3 Movimentação de Bens por Lote           | 12 |
| 2.3.4 Pendências de Movimentação              | 13 |
| 2.3.5 Consulta Movimentação recusadas         | 13 |
| 2.3.6 Termo de Transferência                  | 14 |
| 2.4 Cadastro Shopping Virtual                 | 15 |
| 2.4.1 Bens Liberados para o Shopping          | 16 |
| 2.5 Bens Incorporados e Não Incorporados      | 19 |
| 2.6 Relatório Bens Baixados e Existentes      | 19 |
| 2.7 Plaquetas Inventário em Duplicidade       | 20 |
| 2.8 Bens em Reparo                            | 20 |
| 2.9 Troca de Senha                            | 20 |
| 3. DÚVIDAS FREQUENTES                         | 21 |
| 4. AGRADECIMENTOS                             | 22 |
| 5. REFERÊNCIAS/ DADOS BIBLIOGRÁFICOS          | 23 |

2

## 1. APRESENTAÇÃO

ズ

A Secretaria Municipal de Administração – SMAD, de acordo com a Lei 7.671/91 e suas alterações, por meio do Departamento do Patrimônio Municipal – ADP, em consonância com o Decreto nº 1.077/04, elaborou este Manual de Gestão do Patrimônio Municipal objetivando orientar os órgãos da administração pública municipal, quanto às diretrizes, procedimentos e responsabilidades, na gestão dos seus bens móveis permanentes.

Este manual apresenta os procedimentos, passo a passo, no Sistema de Gestão Patrimonial, para inclusão e baixa dos bens da PMC, registro de empréstimo de bens (módulo Cliente Servidor), movimentações e inclusão/visualização no Shopping Virtual (módulo WEB).

As Diretrizes, premissas básicas e conceitos estão definidos no Manual de Gestão Patrimonial volume I.

# 2. SISTEMA DE GESTÃO PATRIMONIAL – MÓDULO WEB

O **Módulo WEB do Sistema de Gestão Patrimonial** permite ao usuário realizar as seguintes funcionalidades:

- Consulta de bens;
- Registro de bens para Manutenção/reparos;
- Transferências de bens;
- Visualização das Transferências;
- Inclusão de Bens no Shopping Virtual
- Bens a Baixar do Shopping (somente usuários da ADP);
- Trocar Senha;
- Consulta ao Shopping Virtual;

A responsabilidade pela realização destas funções é do Representante Patrimonial das Unidades Administrativas da PMC, com apoio e orientação do NSA (Núcleo Setorial Administrativo).

#### 2.1 Acessando o Módulo Bens móveis – WEB

Para acessar o módulo Bens Móveis - você deverá acessar o Internet Explorer o ícone 🔗 que está localizado na área de trabalho do seu computador. Digite o endereço: http://stv. curitiba.pr.gov.br:8080/- - Bens Moveis como demonstrado na figura abaixo:

| Arcuivo Ecitar Exibir Favoritos Ferramentas Ajuda | 18 |
|---------------------------------------------------|----|
| + - → - ◎ 1 4 微雨 1 3 5 - 크 = 三 11                 |    |

Ou também podemos acessar pelo PAM:

SERVIÇOS -> Administrativos -> Patrimônio Bens Móveis -> Movimentação Patrimonial

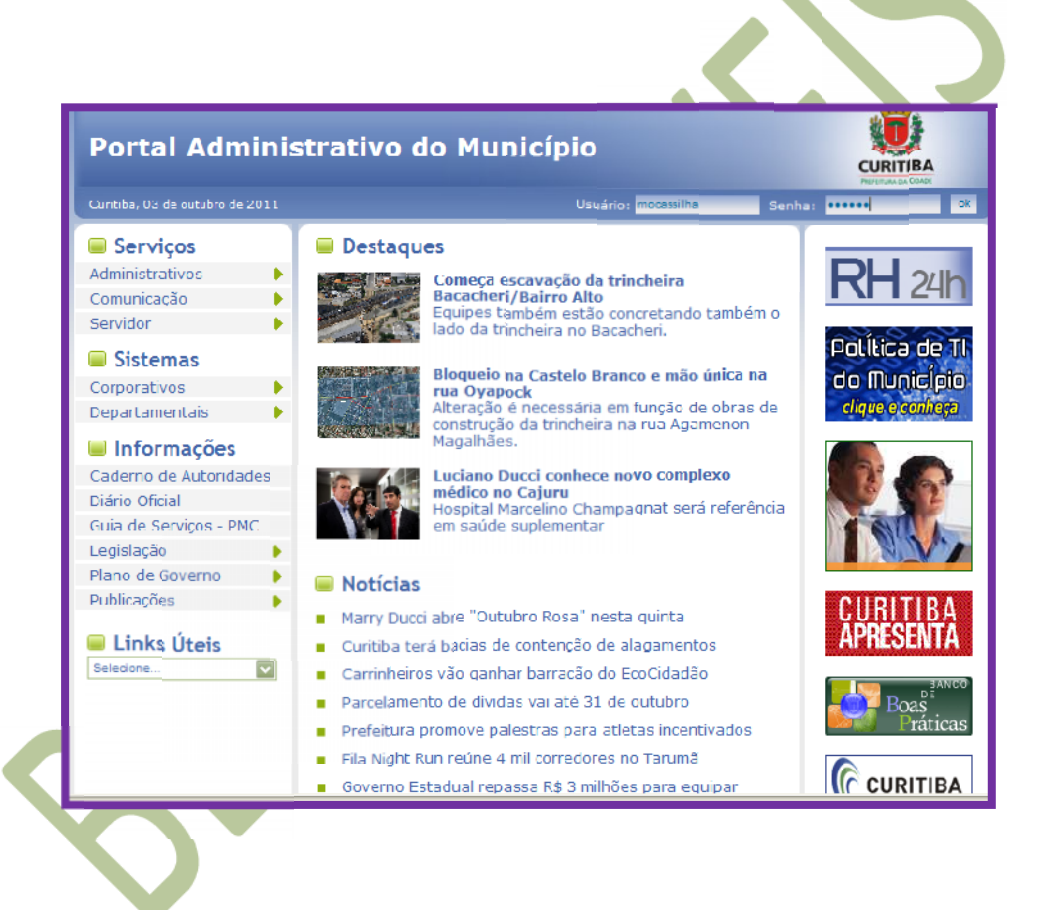

| Destaques                    |                                                              |
|------------------------------|--------------------------------------------------------------|
| Arquivo                      | cavação da trincheira                                        |
| Contratos web                | /Bairro Alto                                                 |
| Desapropriação de<br>Imóveis | ncheira no Bacacheri.                                        |
| Informática 📃 🕨              | a Cactolo Pranco o mão únic                                  |
| Patrimônio Bens Móveis 🕨     | Movimentação Patrimonial                                     |
| Solicitação de Material      | enecessaria em tunção de obr<br>da trincheira na rua Agameno |

Quando a página abrir você deverá informar seu login e senha, e clicar no botão <u>OK</u>. O sistema irá validar os dados para liberar a página seguinte.

| AUTENTIC | AÇÃO |
|----------|------|
| Usuário  |      |
| Senha    | ОК   |

- Caso a senha ou login não sejam informados corretamente, o sistema irá disparar seguinte mensagem

| Microso | it Internet Explorer                                             | x       |
|---------|------------------------------------------------------------------|---------|
|         | Ocorreu um problema na validação do<br>Usuário ou Senha inválido | usuário |
|         | ОК                                                               |         |
|         |                                                                  |         |

- Confirmado seu login e senha o Sistema apresentará uma nova página onde deverá ser selecionado o Exercício e a Empresa.

No campo Exercício o sistema preencherá automaticamente o ano vigente, podendo ser alterado. Clique sobre o botão repara que o sistema abra a lista de exercícios existentes.Para informar a Empresa que você deseja logar, clique sobre o botão represa que você tem acesso. Selecione a empresa e clique no botão OK.

|         | EXERCÍCIO / EMPRE | SA   |
|---------|-------------------|------|
| Ano     | 2008 💌            |      |
| Empresa |                   | ▼ OK |

#### ATENÇÃO

Todos os acessos são liberados no Módulo Segurança. Para obter algum acesso

desejado, você deve solicitar ao Moderador do Módulo para o mesmo autorizar a liberação do acesso.

Após ter confirmado os dados necessários para acessar o Módulo Bens móveis – WEB será apresentada a página Principal.

| 🗿 Bens Móveis WEB - Microsoft Internet Explorer                                  |
|----------------------------------------------------------------------------------|
| Arquivo Editar Exibir Favoritos Ferramentas Ajuda                                |
|                                                                                  |
| Endereço 🕘 http://172.25.115.5:7071/BensMoveis/exercicioEmpresa.do 🔽 🤗 Ir Links  |
| Seja bem vindo(a),<br>Prefeitura Municipal de Curitiba - 2008                    |
| Cadastro 🗵 Movimentação 🗵 Shopping 🗵 Consultas 🗵 Relatórios 🗵 Alterar Senha Sair |
|                                                                                  |
|                                                                                  |
|                                                                                  |
|                                                                                  |
|                                                                                  |
|                                                                                  |
|                                                                                  |
|                                                                                  |
|                                                                                  |
|                                                                                  |
|                                                                                  |
|                                                                                  |
|                                                                                  |
| 🕘 Versão : 8.3.0.1                                                               |

#### 2.2 - Cadastro de bens em reparo

Bens Móveis web / Cadastro / Bens em reparo

|                                                  |                  | Lista                     |            |
|--------------------------------------------------|------------------|---------------------------|------------|
| Dadas para pasquisar                             |                  | Bens em Reparo            |            |
| Plaqueta Código de Barras:<br>Data envio reparo: |                  |                           | Ø          |
| Plaqueta                                         | Plq. Cód. Barras | Descrição                 | Data Envio |
|                                                  | ٨                | lão há dados disponíveis! |            |
|                                                  | Ítens por pági   | ina: 10 📢 📢 1/1 🕨 🕪 🛃     |            |
|                                                  |                  |                           |            |
|                                                  |                  |                           |            |

Para enviar um bem para reparo clicar no botão , o sistema vai carregar a tela de inclusão e alteração, preencher todos os dados e clicar no botão , para salvar as informações. Para pesquisar um Fornecedor ou um consumidor basta clicar no botão

Obs.: Um bem que esteja em reparo não pode ser enviado para o shopping.

| L                          | ista                 |                |          | Inclusã | o/Altera | ção          |  |
|----------------------------|----------------------|----------------|----------|---------|----------|--------------|--|
| Plaqueta Código de Barras: | Descrição:           |                |          |         |          |              |  |
| Grupo:                     |                      |                |          |         |          |              |  |
| Fornecedor:                |                      |                |          |         |          |              |  |
| Consumidor:                |                      |                |          |         |          |              |  |
| Valor Atual do Bem:        | Nº. Documento:       |                |          |         |          |              |  |
| Data Envio: 02/10/         | 2008 🔟 💌 : 💌         |                |          |         |          |              |  |
| Data Retorno;              |                      |                |          |         |          |              |  |
| Data Cancelamento:         |                      |                |          |         |          |              |  |
| Descrição do reparo        | Quantidade VI. Unit. | ¥I. Total      | N.F.     | Empenho | Ano      | Dt. Garantia |  |
|                            | Não h                | á dados dispon | íveis I  |         |          |              |  |
|                            | Ítens por página:    | 10 44 4 1      | /1 🕨 🙀 🙋 |         |          |              |  |
|                            |                      |                |          |         |          |              |  |
|                            |                      |                |          |         |          |              |  |
|                            |                      | V K)           |          |         |          |              |  |

- Para pesquisar algum bem que esteja em reparo, basta informar, o código da plaqueta, ou a data de envio e clicar no botão pesquisar . Exemplo:

|                               |                      | Lista           |                  |
|-------------------------------|----------------------|-----------------|------------------|
|                               | Bense                | em Reparo       |                  |
| Dados para pesquisa:          |                      |                 |                  |
| Plaqueta Código de Barras:    | 0                    |                 |                  |
| Data envio reparo: 07/10/2008 | 3 🔳                  |                 |                  |
| 1                             | 14                   |                 |                  |
| Plaqueta                      | Plq. Cód. Barras     | Descrição       | Data Envio       |
| 0                             | 12345678             | MESA,           | 07/10/2008 03:16 |
|                               | Ítens por página: 10 | 🐳 4 1/1 🕨 🕪 😰 🧖 |                  |

Para verificar o reparo da plaqueta você deverá selecionar 🖸 a plaqueta e clicar no botão 🎽 o sistema vai abrir a tela conforme exemplo abaixo:

| Inclusad/Alteração         Plaqueta Código de Barras:       12345678         Descrição:       MESA,DE TRABALHO, NA COR BRANCA, TAMPO EM MU         Grupo:       71         MOBILIÁRIOS EM GERAL                                                                                                    | L Data                             |                 |                | Y            |            |                         |           |              |   |
|----------------------------------------------------------------------------------------------------|------------------------------------|-----------------|----------------|--------------|------------|-------------------------|-----------|--------------|---|
| Plaqueta Codigo de Baras: 12345678   Grupo: 71 MoBILIÁRIOS EM GERAL Fornecedor: 22335 C CONSERTO E MANUTENCAO DE PORTAS DE ACO Consumidor: 20006 NR. BOQUEIRÃO Valor Atual do Bem: 0,01 Nº. Documento: 11111 Data Envio: 07/10/2008 03 . : 16 . Data Cancelamento: Data Cancelamento: Descrição do reparo Quantidade VI. Unit. VI. Total N.F. Empenho Ano Dt. Garantia Consumidor: 10                                                                                                    | Lista                              | Der             | cricão: Luna d |              |            | Inclusan//              | literaçao |              |   |
| Grupo:       71       MOBILIARIOS EM GERAL         Fornecedor:       22335       LC CONSERTO E MANUTENCAO DE PORTAS DE ACO L         Consumidor:       20006       NR. BOQUEIRÃO         Valor Atual do Bem:       0,01       Nº. Documento:       11111         Data Envio:       07/10/2008       03 • :       16 •         Data Retorno:                                                                                                    | Plaqueta Codigo de Barras: 1234567 | 78 06:          | MESA,          | DE TRABALHO, | NA COR BRA | ANCA, TAMPO             | EM MO     |              |   |
| Fornecedor: 22335 LC CONSERTO E MANUTENCAO DE PORTAS DE ACOL                                                                                                    | Grupo:                             | 1 MOBILIÁRIO    | S EM GERAL     |              |            |                         |           |              |   |
| Consumidor: 20006 NR. BOQUEIRÃO<br>Valor Atual do Bem: 0,01 Nº, Documento: 11111<br>Data Envio: 07/10/2008 0 03 : 16<br>Data Retorno: 07<br>Data Cancelamento: 0<br>Data Cancelamento: 0<br>Descrição do reparo Quantidade VI. Unit. VI. Total N.F. Empenho Ano Dt. Garantia<br>C REPARO 1 23,32 23,32 2356 235689 2008 14/10/2009 1<br>Itens por página: 10 4 1/1 N 2 0 1 2 2 2 2 2 2 2 2 2 2 2 2 2 2 2 2 2                                                                                                    | Fornecedor: 22335 LC C             | CONSERTO E MANU | JTENCAO DE PO  | RTAS DE ACO  | 0 🔟        |                         |           |              |   |
| Valor Atual do Bem:       0,01       Nº. Documento:       11111         Data Envio:       07/10/2008       03 • : 16 •         Data Retorno:       •         Data Cancelamento:       •         Data Cancelamento:       •         Data Cancelamento:       •         Image: Construction of the state of the state o                                                                                     | Consumidor: 20006 N                | R. BOQUEIRÃO    |                |              |            |                         |           |              |   |
| Data Envio: 07/10/2008 03 v : 16 v<br>Data Retorno: 07/10/2008 Data Cancelamento: 07/10/2009 000000000000000000000000000000000                                                                                                    | Valor Atual do Bem: 0,0            | Nº, Docu        | mento:         | 11111        |            |                         |           |              |   |
| Data Retorno:<br>Data Cancelamento:<br>Descrição do reparo<br>Quantidade VI. Unit. VI. Total N.F. Empenho Ano Dt. Garantia<br>C REPARO<br>1 23,32 23,32 2356 235689 2008 14/10/2009<br>Ítens por página: 10 4 1/1 >>> 2 2 3 2 2 3 2 2 2 2 2 2 2 2 2 2 2 2                                                                                                    | Data Envio: 07/10/2008             | III 03 V : 16   | -              |              |            |                         |           |              |   |
| Data Reconner.                                                                                                    | Data Retorno:                      |                 | _              |              |            |                         |           |              |   |
| Descrição do reparo       Quantidade       VI. Unit.       VI. Total       N.F.       Empenho       Ano       Dt. Garantia         C       REPARO       1       23,32       23,32       2356       235689       2008       14/10/2009       Image: Control of the spor página:       10       4       1/1       >       >       >       >       >       >       >       >       >       >       >       >       >       >       >       >       >       >       >       >       >       >       >       >       >       >       >       >       >       >       >       >       >       >       >       >       >       >       >       >       >       >       >       >       >       >       >       >       >       >       >       >       >       >       >       >       >       >       >       >       >       >       >       >       >       >       >       >       >       >       >       >       >       >       >       >       >       >       >       >       >       >       >       >       >       >       >       >       >                                                                                                    | Data Cancelamento:                 |                 |                |              |            |                         |           |              |   |
| Descrição do reparo         Quantidade         VI. Unit.         VI. Total         N.F.         Empenho         Ano         Dt. Garantia           C         REPARO         1         23,32         23,56         23566         2008         14/10/2009         Image: Construction of the second second seco |                                    |                 |                |              | 100        |                         |           |              |   |
| I     23,32     23,32     2358     23589     2008     14/10/2009     14       Ítens por página:     10     4     1/1     ▶     ▶     2     ✓     ✓                                                                                                    | Descrição do reparo                | Quantidade      | ¥I. Unit.      | VI. Total    | N.F.       | Empenno                 | Ano       | Dt. Garantia |   |
| Itens por página: 10 $44$ $4$ $1/1$ $\rightarrow$ $1/2$ $2$ $2$ $2$ $2$ $2$ $2$ $2$ $2$ $2$                                                                                                    | U REPARO                           |                 | 23,32          | 23,32        | 2356       | 235689                  | 2008      | 14/10/2009   | _ |
| ✓                                                                                                    |                                    | Itens por pá    | jina: 10 🐳     | 1/1          | ₩ 🔳 🗋      | <ul> <li>✓ X</li> </ul> |           |              |   |
|                                                                                                    |                                    |                 | 9              | (19)         |            |                         |           |              |   |
|                                                                                                    |                                    |                 |                |              |            |                         |           |              | 4 |
|                                                                                                    |                                    |                 |                |              |            |                         |           |              |   |
|                                                                                                    |                                    |                 |                |              |            |                         |           |              |   |
|                                                                                                    |                                    |                 |                |              |            |                         |           |              |   |
|                                                                                                    |                                    |                 |                |              |            |                         |           |              |   |
|                                                                                                    |                                    |                 |                |              |            |                         |           |              |   |
|                                                                                                    | 3 – Movimentação                   |                 |                |              |            |                         |           |              |   |

Bens Móveis web / movimentação/ movimentação de bens. Para fazer a movimentação de bens, basta clicar no botão

| Lista<br>Movimentação de Bens                      |   |
|----------------------------------------------------|---|
| Dados para pesquisa:<br>Plaqueta Código de Barras: | Ø |
| Plq. Código de Barras Origem Destino               |   |
| Não há dados disponíveis l                         |   |
| Ítens por página: 10 📢 🖣 1/1 🕨 🗰 🛃 🗋               |   |
|                                                    |   |
|                                                    |   |

**2.3.1** - A tela "**Movimentação de bens**", permite transferir em série, bens incorporados ou não incorporados na empresa. Para isso basta informar: - código das plaquetas (inicial e final), no documento da movimentação, os dados do órgão de destino (órgão, unidade, divisão e setor) e

clicar o botão versionar a operação. O sistema não permite movimentar bens se houver registro de reparos e se o material não estiver na carga do usuário. O sistema prevê um log, que permite ao usuário consultar, quem foi o responsável pela transferência dos bens.

| Pinal:                                                                                                    | queta Código de<br>Inicial: | Movim<br>Barras | entação de Bens    | 5             |
|----------------------------------------------------------------------------------------------------|-----------------------------|-----------------|--------------------|---------------|
| gem<br>Orgão : 09 SECRETARIA MUNICIPAL DA EDUCAÇÃO<br>Unidade : 001 GABINETE DO SECRETÁRIO<br>Divisão : 00 GABINETE DO SECRETÁRIO<br>Setor : 000 GABINETE DO SECRETÁRIO<br>stino<br>Orgão :<br>Unidade :<br>Divisão : | Final:<br>Data Emissão:     | 02/10/2008      | Documento da       | Movimentação: |
| Unidade : 001 GABINETE DO SECRETÁRIO<br>Divisão : 00 GABINETE DO SECRETÁRIO<br>Setor : 000 GABINETE DO SECRETÁRIO<br>stino<br>Orgão :<br>Unidade :<br>Divisão :                                                       | em —                        | SECRETARIA MUN  | ICIPAL DA EDUCAÇÃO |               |
| Divisão : 00 GABINETE DO SECRETÁRIO Setor : 000 GABINETE DO SECRETÁRIO stino Orgão : Unidade : Divisão :                                                                                                    | Unidade : 001               | GABINETE DO SEC | CRETÁRIO           |               |
| Setor : DUD GABINETE DO SECRETÁRIO stino Orgão : Unidade : Divisão :                                                                                                    | Divisão : 00                | GABINETE DO SEC | CRETÁRIO           |               |
| stino<br>Orgão : Divisão :                                                                                                    | Setor : 000                 | GABINETE DO SEC | CRETÁRIO           |               |
| Orgão : 🧖<br>Unidade :<br>Divisão :                                                                                                    | tino                        |                 |                    | Acres 1       |
| Unidade :                                                                                                    | Orgão :                     |                 |                    |               |
| Divisão :                                                                                                    | Unidade :                   |                 |                    |               |
|                                                                                                    | Divisão :                   |                 |                    |               |
| Setor :                                                                                                    | Setor :                     |                 |                    |               |
| <ul> <li></li> </ul>                                                                                                    |                             |                 | × 4                |               |

**2.3.2** - A tela de "**Movimentação de Bens por Setor**", é possível movimentar, todos os bens, de um setor para o outro. Basta informar o órgão de destino e ao final da operação clicar no botão . O sistema prevê um log, que permite ao usuário consultar, quem foi o responsável pela transferência dos bens. O sistema não permite movimentar bens se houver registro de reparos e se o material não estiver na carga do usuário.

|                 |         | Bens Móveis                 |               |   |
|-----------------|---------|-----------------------------|---------------|---|
|                 | Mo      | vimentação de Bens por      | Setor         |   |
| Data Emissão: 🛛 | 01/10/: | 2008 🛅 Documento da         | Movimentação: |   |
| rigem           |         |                             |               |   |
| Orgão:          | 0.9     | SECRETARIA MUNICIPAL DA EDU | CAÇÃO         |   |
| Unidade:        | 001     | GABINETE DO SECRETÁRIO      |               |   |
| Divisão:        | 00      | GABINETE DO SECRETÁRIO      |               |   |
| Setor:          | 000     | GABINETE DO SECRETÁRIO      |               |   |
| estino          |         |                             |               |   |
| Orgão :         |         |                             |               |   |
| Unidade :       | 1       |                             |               |   |
| Divisão :       | -       |                             |               |   |
| Setor :         | 1       |                             |               |   |
|                 | - Area  | D al                        |               | - |
|                 |         |                             |               |   |

2.3.3 - A tela "Movimentação de Bens por Lote", permite selecionar várias plaquetas (que não estão em série), e movimentá-las para um mesmo destino de uma só vez. Basta clicar no botão

. O sistema prevê um log, que permite ao usuário consultar, quem foi o responsável pela transferência dos bens. O sistema não permite movimentar bens se houver registro de reparos e se o material não estiver na carga do usuário.

|                  | A cada plaqueta inserida, apertar a tecla "enter" |         |
|------------------|---------------------------------------------------|---------|
| aquetas Código d | e Barras                                          |         |
| Data Emissão:    | 01/10/2008 Documento da Movime                    | ntação: |
| gem              |                                                   |         |
| Orgão : 09       | SECRETARIA MUNICIPAL DA EDUCAÇÃO                  |         |
| Unidade : 001    | GABINETE DO SECRETÁRIO                            |         |
| Divisão : 00     | GABINETE DO SECRETÁRIO                            |         |
| Setor : 000      | GABINETE DO SECRETÁRIO                            |         |
| stino            |                                                   | -       |
| Orgão :          |                                                   |         |
| Unidade :        |                                                   |         |
| Divisão :        |                                                   |         |
| Setor :          |                                                   |         |

**2.3.4** - A tela "**Pendências de Movimentação**", permite que o responsável aceite ou recuse a transferência de bens. Todas as transferências estão sujeitas ao aceite, e deverá ser emitida uma guia de aceite. Em caso de recusa é necessário informar um justificativa (no mínimo 15 caracteres).

|                                                                                                    | Per                      | Lista<br>ndências de M               | lovimentaçã         | ňo           |          |
|----------------------------------------------------------------------------------------------------|--------------------------|--------------------------------------|---------------------|--------------|----------|
| <ul> <li>Dados para pesquisa:</li> <li>Plaqueta Código de Barras:</li> <li>Pendente</li> <li>A opção TODAS trás em tela</li> </ul> | Aceitas<br>a movimentaçã | C Recusada<br>ão realizada nos últir | as C<br>mos 30 dias | Todas        |          |
| Plq. Cód. de Barras                                                                                                    | Orgão Origem             | Unidade Origem                       | Div. Origem         | Sctor Origem | Situação |
|                                                                                                    |                          | Não há dados di                      | sponíveis !         |              |          |
|                                                                                                    | Ítens p                  | or página: 🛛 10 🗍                    | 1/1                 |              |          |
|                                                                                                    |                          |                                      |                     |              |          |

**2.3.5** - A tela "**Consulta Movimentações Recusadas**", trará todas movimentações que foram recusadas, cada uma delas contendo uma justificativa. A pesquisa poderá ser realizada por período ou plaqueta.

| Co                                                                 | onsulta M    | Lista<br>Iovimenta | ações Recusada  | as     |         |
|--------------------------------------------------------------------|--------------|--------------------|-----------------|--------|---------|
| Dados para pesquisa:<br>Plaqueta Código de Barras:<br>Data Recusa: |              |                    |                 |        | Ø       |
| Plaqueta Plq. Cód. Barras                                          | Data D       | oc. Mov.           | Justificativa   | Origem | Destino |
|                                                                    | N            | ão há dados a      | isponíveis l    |        |         |
|                                                                    | Ítens por pá | gina: 10 📢         | 1/1 < 1/1 < 1/1 | 2      |         |

**2.3.6** - A tela "**Termo de Transferência**", emite uma guia de transferência (é confirmado ao imprimir a Guia).

OBS: Caso a impressão da guia não ocorra com sucesso, existe a opção de reimpressão da Guia, sem que gere novamente o aceite.

"O Termo de Transferência somente é emitido pela unidade de destino (quem recebe o bem)."

| Lista<br>Termo de Transferência                                                                                                    |  |  |  |  |
|----------------------------------------------------------------------------------------------------|--|--|--|--|
| Dados para pesquisa:<br>Plaqueta Código de Barras:<br>Data Inicial de Aceite: 01/10/2008                                                                                                    |  |  |  |  |
| Plaqueta Plq. Cód. de Barras Orgão Origem Unidade Origem Divisão Origem Setor Origem<br>Não há dados disponíveis!                                                                            |  |  |  |  |
| Ítens por página: 10 🐳 🔌 1/1 🕨 🗰 🗟                                                                                                    |  |  |  |  |
| PREFEITURA MUNICIPAL DE CURITIBA                                                                                                    |  |  |  |  |
| Aos 2       dias do mês       dezembro       de 2011       o servidor                                                                                                    |  |  |  |  |
| Plaqueta Descrição<br>1003224 GAVETEIRO<br>Declaro que conferi os bens acima relacionados.                                                                                                   |  |  |  |  |
| SECRETARIA MUNICIPAL DE ADMINISTRAÇÃO<br>Unidade Cedente<br>Serviço de Cadastro de Bens Móveis<br>Responsável de Origem<br>Serviço de Acomp Patrim Veíc Frota Ofici<br>Responsável de Origem |  |  |  |  |

**2.4** - A tela "**Cadastro Shopping Virtual**", permite que o Bem antes que seja encaminhado para um processo de baixa, possa ser disponibilizado por 15 dias corridos no Shopping virtual, onde nesse período qualquer funcionário da PMC, poderá solicitar o mesmo para o seu setor. Antes que o prazo dos 15 dias termine, e o usuário decidir retirar o bem do shopping, o sistema obrigará o solicitante a informar uma justificativa com no mínimo 15 caracteres.

Obs: materiais de Informática e veículos não entram no Shopping Virtual (ver informações acima nas páginas 36 á 41).

| Lista<br>Cadastro Shopping Virtual                      |  |
|---------------------------------------------------------|--|
| Plaqueta Código de Barras:                              |  |
| Plq. Cód. Barras Descrição<br>Não há dados disponíveis! |  |
| Ítens por página: 10 📢 🖣 1/1 🕨 🗰 👔 🗋                    |  |
|                                                         |  |

Clique no botão para inserir um bem no shopping. Digite a plaqueta e consulte através da tecla TAB.

Nessa tela será feita a inclusão e alteração de um bem que esteja disponível para o shopping virtual. Informe qual a situação do bem no campo observação (em bom estado, quebrado).Para validar a operação basta clicar no botão 💜 para validar a operação.

|                    | Lista                    | Inclusão/Alteração   |   |
|--------------------|--------------------------|----------------------|---|
| Item:              | LONGARINA DE POLTRONA DE | 4 LUGARES SEM BRAÇO, |   |
| Plaqueta Código de | Barras: 1070094          |                      |   |
| Origem —           |                          |                      | _ |
| Orgão : 09         | SECRETARIA MUNICIPAL DA  | EDUCAÇÃO             |   |
| Unidade : 001      | GABINETE DO SECRETÁRIO   |                      |   |
| Divisão : 00       | GABINETE DO SECRETÁRIO   |                      |   |
| Setor : 000        | GABINETE DO SECRETÁRIO   |                      |   |
| Contato            |                          |                      | _ |
| Usuário:           | AUDLEI DUARTE DE MELO    |                      |   |
| Telefone:          | (41) 3074-6437           |                      |   |
| Observação:        | EM BOM ESTADO.           | ×                    |   |
|                    | V 14                     | >                    |   |
|                    |                          |                      | 4 |

**2. 4.1-** Na tela "**Bens liberados para o Shopping**" o sistema vai informar quais Bens estão liberados para o shopping. Basta clicar no botão

| Lista<br>Bens liberados para o Shopping |   |
|-----------------------------------------|---|
| Descrição:                              |   |
| Grupo :<br>Sub-Grupo :                  |   |
| Plaqueta Plq. Cód. Barras Descrição     |   |
| Não há dados disponíveis!               |   |
| Ítens por página: 10 📢 🖣 1/1 🕨 🕪 🛃      | _ |

Na Tela Bens Liberados para o Shopping, o sistema irá listar todos os bens que estão liberados no shopping. Você deve clicar no botão c para selecionar o bem desejado, clicar no botão editar

| C Da    | ados para pe                         | Bens IID<br>squisa: | erados para o Shopping    |  |  |
|---------|--------------------------------------|---------------------|---------------------------|--|--|
|         | Grup<br>Sub-Grup                     | Item :              |                           |  |  |
|         | Plaqueta                             | Plq. Cód. Barras    | Descrição                 |  |  |
| 0       | 281691                               | 1047559             | VENTILADOR OSCILANTE,     |  |  |
| 0       | 315659                               | 1047519             | VENTILADOR OSCILANTE,     |  |  |
| 0       |                                      | 1092297             | ARQUIVO DE AÇO            |  |  |
| 0       | 329803                               | 1092300             | ARQUIVO DE AÇO            |  |  |
| 0       |                                      | 1087397             | ARMÁRIO SOB MEDIDA,       |  |  |
| 0       | 24287                                | 1087340             | MESA DE TRABALHO, BRANCA, |  |  |
| 0       | 352460                               | 1092245             | ARQUIVO DE AÇO            |  |  |
| $\odot$ | 1165699 VENTILADOR DE PAREDE, 60CM,  |                     |                           |  |  |
|         | Ítens por página: 10 📢 🍕 6/6 🕨 🕪 🔁 💋 |                     |                           |  |  |

O sistema vai abrir a tela com todas as informações sobre o móvel. Para aprovar a solicitação basta clicar no botão 💜.

|                         | Lista Solie                                                                                                    | citação                                                  |
|-------------------------|----------------------------------------------------------------------------------------------------|----------------------------------------------------------|
| Item                    |                                                                                                    |                                                          |
| Item:                   | VENTILADOR DE PAREDE, 60CM,, bivolt, velocidad<br>preta,, motor com aproximadamente: 1/4 de hp, ve<br>de aproximadamente 1.400 rpm, área de ventilação | e regulável, cor<br>elocidade máxima<br>o de 40m², com 3 |
| Data Cadastro:          | 05/12/2011                                                                                                    |                                                          |
| Drigem                  |                                                                                                    |                                                          |
| Orgão : 05              | SECRETARIA MUNICIPAL DE ADMINISTRAÇÃO                                                                                                    |                                                          |
| Unidade : 008           | DEPARTAMENTO DE PATRIMÔNIO MUNICIPAL                                                                                                    |                                                          |
| Divisão : <sub>03</sub> | Divisão de Controle de Bens Móveis                                                                                                    |                                                          |
| Setor : 001             | Serviço de Cadastro de Bens Móveis                                                                                                    |                                                          |
| Contato Origem          |                                                                                                    |                                                          |
| Usuário:                | Jaqueline Lemes Caetano Carlon                                                                                                    |                                                          |
| Telefone:               | (41) 3350-8083                                                                                                    |                                                          |
| Contato Destino         |                                                                                                    |                                                          |
| Usuário:                | Mônica Emanuela Costa Cassilha                                                                                                    |                                                          |
| Telefone:               | (41) 3350-8086                                                                                                    |                                                          |
| Destino                 |                                                                                                    |                                                          |
| Orgão: 05               | SECRETARIA MUNICIPAL DE ADMINISTRAÇÃO                                                                                                    |                                                          |
| Unidade : 008           | DEPARTAMENTO DE PATRIMÔNIO MUNICIPAL                                                                                                    |                                                          |
| Divisão : 03            | Divisão de Controle de Bens Móveis                                                                                                    |                                                          |
| Setor : 002             | Serviço de Acomp Patrim Veíc Frota Ofici                                                                                                    |                                                          |
| Observação:             | teste                                                                                                    | <u> </u>                                                 |
|                         |                                                                                                    | <u>×</u>                                                 |
| otos:                   |                                                                                                    |                                                          |
|                         | ✓                                                                                                    |                                                          |
|                         |                                                                                                    | 4                                                        |
|                         |                                                                                                    |                                                          |

| Contata Onia and |                                           |  |
|------------------|-------------------------------------------|--|
| Usuário:         |                                           |  |
| obdanior         | Jaqueline Lemes Caetano Carlon            |  |
| Telefone:        | (41) 2250, 2022                           |  |
|                  | (41) 5550-0085                            |  |
| Contato Destino  |                                           |  |
| Usuário:         | Mônica Emar Microsoft Internet Explorer 🔀 |  |
| Telefone:        | (41) 3350-80                              |  |
| Destino          | Confirma esta operação?                   |  |
| Orgão : oc       |                                           |  |
| 05               | OK Cancelar                               |  |
| Unidade : 008    | DEPARTAMENTO DE PATRIMONIO MUNICIPAL      |  |
| Division -       |                                           |  |
| Divisao : 03     | Divisão de Controle de Bens Móveis        |  |
| Setor : 002      | Servico de Acomp Patrim Veíc Frota Ofici  |  |
|                  |                                           |  |
| Observação:      | teste                                     |  |
|                  |                                           |  |
| Fotos:           |                                           |  |
| 1 0105.          |                                           |  |
|                  | v <b>-</b> /                              |  |
|                  | 44                                        |  |
|                  |                                           |  |

Quando a solicitação for aprovada o sistema vai informar a seguinte mensagem:

|      |                 | Lista<br>Dens likens de serve a Chamain |                 |   |
|------|-----------------|-----------------------------------------|-----------------|---|
| Dado | s para pesquisa | Bens liberados para o Snopping          | 1               |   |
| 1    | Descricão:      |                                         |                 | B |
|      |                 |                                         |                 | ~ |
|      | Grupo :         | 0                                       |                 |   |
|      | Sub-Grupo :     |                                         |                 |   |
| -    |                 |                                         |                 | _ |
|      | Plaqueta Plq.   | Cód. Barras Descrição                   |                 |   |
| 0    |                 | Informação                              |                 |   |
|      |                 | • Operação efetuada com sucessol        |                 |   |
| 0    |                 |                                         |                 |   |
|      |                 | 6                                       |                 |   |
|      | 230865          | ·                                       | GARES SEM BRAC  | 0 |
| 0    | 230866          | 1070004 LONGARINA DE POLTRONA DE 4 LU   | JGARES SEM BRAÇ | 0 |
| -    |                 | Ítens por página: 10 44 4 141 6 66      | a) 🥻            |   |
|      |                 |                                         |                 |   |

O bem ficará como pendente de movimentação e poderá ser aceito ou recusado.

|        |           |                                             | Lista                       |                                   |      |
|--------|-----------|---------------------------------------------|-----------------------------|-----------------------------------|------|
|        |           | Pen                                         | dência de Movimentação      |                                   |      |
| (*)    | Plaqueta  | Setor                                       | Descrição                   | Transterido Por                   | Data |
|        | 1043319   | Serviço de Acomp Patrim<br>Veíc Frota Ofici | VEÍCULO,                    | Mônica Emanuela Costa<br>Cassilha |      |
|        | 1043321   | Serviço de Acomp Patrim<br>Veíc Frota Ofici | VEÍCULO,                    | Mönica Emanuela Costa<br>Cassilha |      |
|        | 1165500   | Serviço de Cadastro de<br>Bens Móvais       | VENTILADOR DE PAREDE, 50CM, | Jaqueline Lamos Caetano<br>Carlon |      |
|        |           | Itans por                                   | página: 10 📢 ┥ 1/1 🕨 🗰      | 2                                 |      |
| Aceit  | tn        | O Recusado                                  |                             |                                   |      |
| Motivo | da Recusa | :                                           |                             | <u></u>                           |      |
|        |           |                                             | √                           |                                   |      |
|        |           |                                             |                             |                                   |      |

|       |             | Р                                           | Lista<br>endência de Movimentao | ăo                                |      |
|-------|-------------|---------------------------------------------|---------------------------------|-----------------------------------|------|
| (*)   | Plaqueta    | Setor                                       | Descrição                       | Transferido Por                   | Data |
|       | 1043319     | Serviço de Acomp Patrim<br>Veíc Frota Ofici | νείουτα,                        | Mönica Emanuela Costa<br>Cassilha |      |
|       | 1043321     | Serviço de Acomp Patrin<br>Veic Frota Ofici | Informação                      | a Emanuela Costa                  |      |
|       |             | fter                                        | Operação efetuada com suc       | 10225                             |      |
| ۹ (   | eilu.       | O Recusado                                  | <br>ы                           |                                   |      |
| Motiv | vo da Recus | a:                                          | •                               |                                   |      |
|       |             |                                             | V                               |                                   |      |
|       |             |                                             |                                 |                                   |      |

**2.5 – Bens Incorporados e não incorporados -** Esse relatório irá informar todos os bens do setor inclusive os bens de terceiros e os bens que ainda não foram incorporados ou seja não foram liquidados e pagos.

| Orgão :       Image: Comparison of the second second | ório, vai informar os bens que forneta na hora do inventário.     |
|----------------------------------------------------------------------------------------------------|-------------------------------------------------------------------|
| idade :                                                                                                    | ório, vai informar os bens que form<br>eta na hora do inventário. |
| ivisão :                                                                                                    | ório, vai informar os bens que form<br>eta na hora do inventário. |
| Setor :                                                                                                    | ório, vai informar os bens que forn<br>eta na hora do inventário. |
| Relatório Bens Baixados e Existentes Esse relatório,<br>dos pelo setor de baixa, mais receberam nova plaqueta r                                                                                                    | ório, vai informar os bens que forn<br>eta na hora do inventário. |
| <b>Relatório Bens Baixados e Existentes</b> Esse relatório,<br>dos pelo setor de baixa, mais receberam nova plaqueta r                                                                                                    | ório, vai informar os bens que forn<br>eta na hora do inventário. |
| <b>Relatório Bens Baixados e Exístentes</b> Esse relatório,<br>dos pelo setor de baixa, mais receberam nova plaqueta r                                                                                                    | ório, vai informar os bens que forr<br>eta na hora do inventário. |
| <b>Relatório Bens Baixados e Exístentes</b> Esse relatório,<br>dos pelo setor de baixa, mais receberam nova plaqueta r                                                                                                    | ório, vai informar os bens que forn<br>eta na hora do inventário. |
| Relatório Bens Baixados e Existentes Esse relatório,<br>dos pelo setor de baixa, mais receberam nova plaqueta r                                                                                                    | ório, vai informar os bens que forn<br>eta na hora do inventário. |
| Relatório Bens Baixados e Existentes Esse relatório,<br>dos pelo setor de baixa, mais receberam nova plaqueta r                                                                                                    | ório, vai informar os bens que forr<br>eta na hora do inventário. |
| Relatório Bens Baixados e Existentes Esse relatório,<br>dos pelo setor de baixa, mais receberam nova plaqueta r                                                                                                    | ório, vai informar os bens que forr<br>eta na hora do inventário. |
| dos pelo setor de baixa, mais receberam nova plaqueta r                                                                                                    | eta na hora do inventário.                                        |
| dos pelo setor de baixa, mais receberam nova plaqueta r                                                                                                    | eta na nora do Inventario.                                        |
|                                                                                                    |                                                                   |
|                                                                                                    |                                                                   |
|                                                                                                    |                                                                   |
|                                                                                                    |                                                                   |
|                                                                                                    |                                                                   |
|                                                                                                    |                                                                   |
| Bens Baixados e Existentes                                                                                                    |                                                                   |
| Data Inicial: 01/09/2008                                                                                                    |                                                                   |
| Data Final: 01/10/2008                                                                                                    |                                                                   |
|                                                                                                    |                                                                   |
|                                                                                                    |                                                                   |
| igao :                                                                                                    |                                                                   |
| lade :                                                                                                    |                                                                   |
|                                                                                                    |                                                                   |
| isão :                                                                                                    |                                                                   |

2.7 – Plaquetas inventário em duplicidade. Esse relatório permite que o usuário verifique se existem outras plaquetas com o mesmo código no cadastro de móveis. É necessário informar Órgão, Unidade, Divisão e Setor. O relatório vai trazer todas as plaquetas pertencentes ou não ao setor que possuem plaqueta inventário em duplicidade no cadastro.

| estino      |  |
|-------------|--|
| Orgão :     |  |
| Jnidade : 🔄 |  |
| Divisão :   |  |
| Setor :     |  |
|             |  |

2.8 – Bens em reparo. Nesse relatório é possível verificar quais bens estão em reparo

| ueta Cód. Barras                                                    | Bens em Reparo     |  |
|---------------------------------------------------------------------|--------------------|--|
| ecedor:                                                             |                    |  |
| umidor:                                                             |                    |  |
| ido:                                                                |                    |  |
|                                                                     |                    |  |
| - Troca de senha<br>Tro                                             | oca senha          |  |
| - Troca de senha<br>Tro<br>Login:                                   | oca senha          |  |
| - Troca de senha<br>Tro<br>Login:<br>Nova Senha:                    | oca senha<br>AMELO |  |
| - Troca de senha<br>Tro<br>Login:<br>Nova Senha:                    | AMELO              |  |
| - Troca de senha<br>Tro<br>Login:<br>Nova Senha:<br>Confirma Senha: | oca senha          |  |

### 3. Dúvidas Frequentes

- <u>\* Senhas (SGP Cliente Servidor) (Web);</u>
- As senhas são solicitadas através de e-mail encaminhado para Jaqueline ADP.4
- jcarlon@smad.curitiba.pr.gov.br
- O e-mail será repassado para o ICI. Este irá encaminhar um login e uma senha padrão para o ADP.4. De posse da informação a Jaqueline retornará para o usuário, que deverá no primeiro acesso alterar a sua senha.
- Caso o usuário já possua acesso a <u>algum outro módulo do SGP</u>, será usado o mesmo login e a mesma senha. A resposta do ICI virá para o ADP.4 somente com a informação de que o usuário já possui um login no SGP, neste caso o usuário será informado da liberação.

# 4. Agradecimento aos Parceiros

- Núcleos Administrativos
- Gestores e Representantes das Unidades (Secretarias e Fundos Municipais).
- Indiretas
- ADTI
- ► ADARF
- ► ICI
- ► SMF

## 5. Referências / Dados Bibliográficos

 $\mathcal{FIM}$ 

 SGP – WEB Movimentação Patrimonial

http://stv.curitiba.pr.gov.br:8090/BensMoveis/login.do

PAM-> Usuário/senha-> Serviços-> Administrativos-> Patrimônio Bens Móveis-> Movimentação Patrimonial

- SGP - Cliente Servidor Módulo Bens Móveis
- 🔞 Service Desk

http://servicedesk.ici.curitiba.org.br/